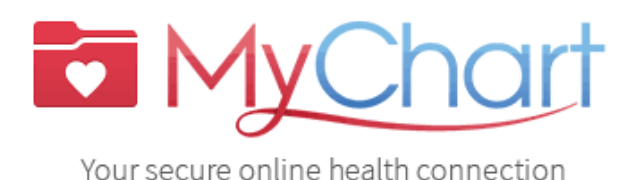

# FOR USERS OF

**MyChart** serves as a secure patient portal, allowing individuals to conveniently manage their health information. Within **MyChart**, patients can place refill requests, view test results, schedule appointments, review after-visit summaries, pay bills, and communicate directly with their care team.

## **Downloading MyChart**

- 1. Tap the **App Store** icon.
- 2. Tap and enter **MyChart** in the search field.
- 3. Go to MyChart.
- 4. Tap **Get.**
- 5. Tap **Open**.

Note: When you tap "Open" you will be directed to the MyChart screen.

### Setting up MyChart

6. Tap both **checkboxes** to agree to the **End User License Agreement** and **Privacy Policy**.

7. Tap the Access MyChart button.

8. Tap either **"Turn on notifications"** to enable notifications or tap **"Skip for now"** to avoid receiving notifications.

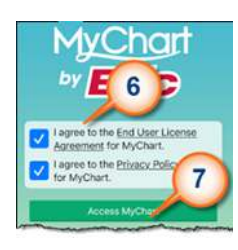

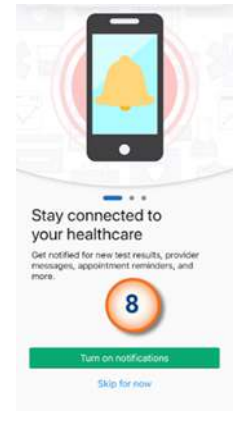

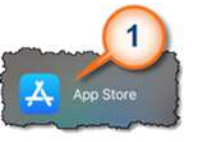

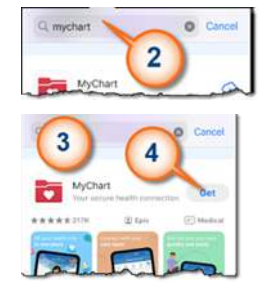

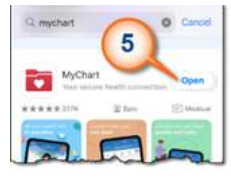

10. Tap "Search for an organization" to look up organizations.

11. Type **Acumen** in the search field.

12. Tap and Select "Acumen Physician Solutions."

13. Tap Add selected organizations (1) button.

### Signing up for MyChart

14. Tap the **Sign up** button.

15. Tap and enter the **activation code** provided to you in your After Visit Summary.

- 16. Tap and enter your **Date of birth**.
- 17. Tap and enter **Zip code**.
- 18. Tap the **Next** button.

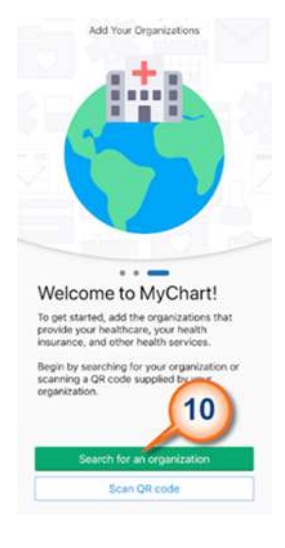

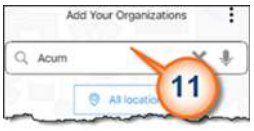

Select one or more organizations and then tap the "Add selected organizations" button to add them to MyChart.

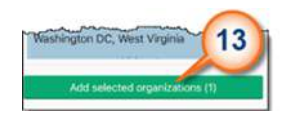

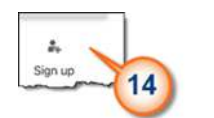

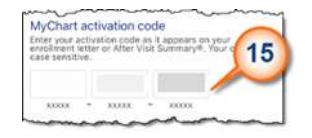

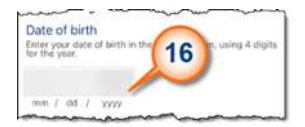

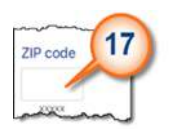

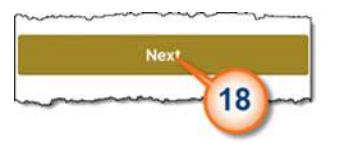

Note: When you access the "Set Up Two-Step Verification" page, you'll be presented with a choice: either enroll in two-step verification or opt out.

19. Tap **Continue** to set up verification.

20. Tap **Continue** to verify your email address.

21. Tap and enter the **code** that was emailed to you, then tap to **Verify.** 

Note: When you reach the "Choose a Username & Password" screen, you'll have the opportunity to create your login credentials by setting up your unique username and password.

22. Tap and enter **username**.

- 23.Tap and enter Password.
- 24. Tap and Retype **Password**.
- 25. Click the Next button.

26.To enable email notifications, tap **Yes**; to opt out of notifications, tap **No.** 

27. Tap and enter the **email address**.

#### Set Up Two-Step Verification

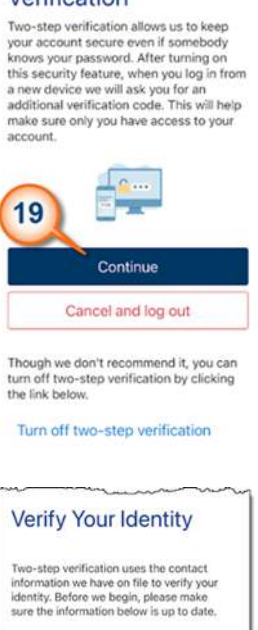

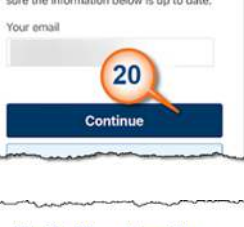

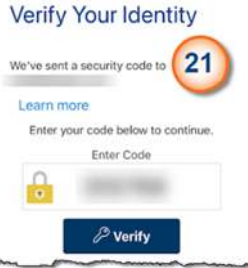

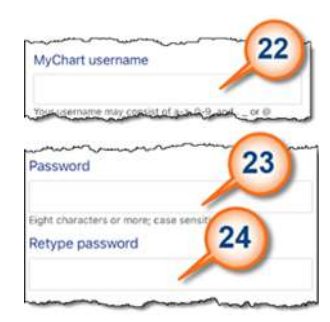

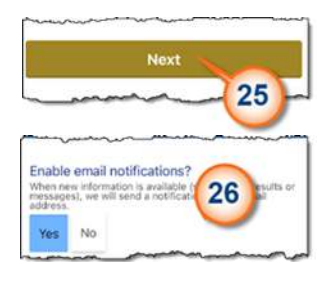

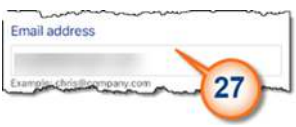

28.Tap and retype email.

29.Tap **Yes** to enable text message notifications, and tap **No** to disable notifications.

30. Tap Sign in.

Note: A welcome message will be displayed.

#### Logging into MyChart

- 31. Type your **email** for Username.
- 32. Type **password.**
- 33. Tap Login.

34. Tap and watch the instructional video. Alternatively, you can tap "Done" to go directly to the **MyChart homepage**.

Congratulations! You've successfully signed up for MyChart on your iPhone device.

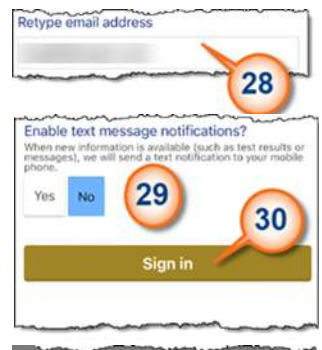

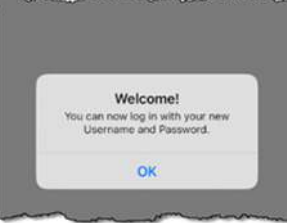

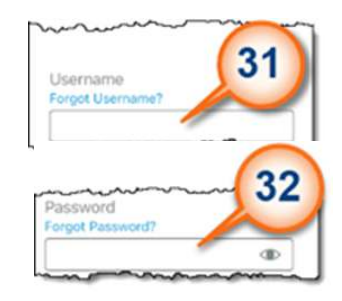

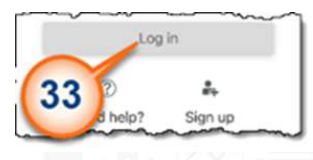

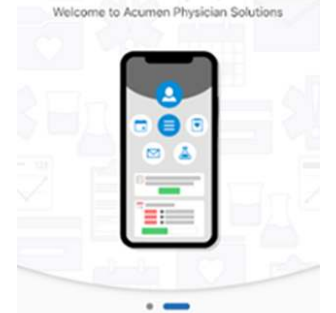

Welcome, Samwise! Let us show you some features that will help you find what's most important to you.

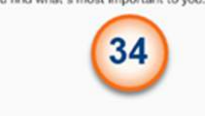

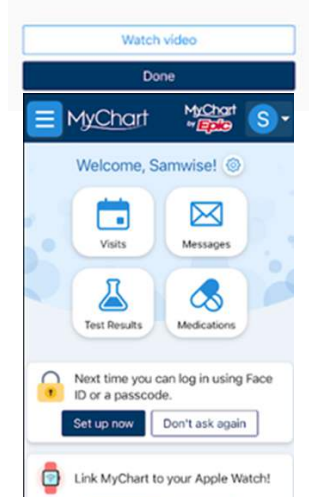